### Step 1

Press the button **Access Exam** and you will be redirected to the exam page. Once in the exam page, press the **Purchase Exam** button and you will be redirected to the Stripe payment gateway.

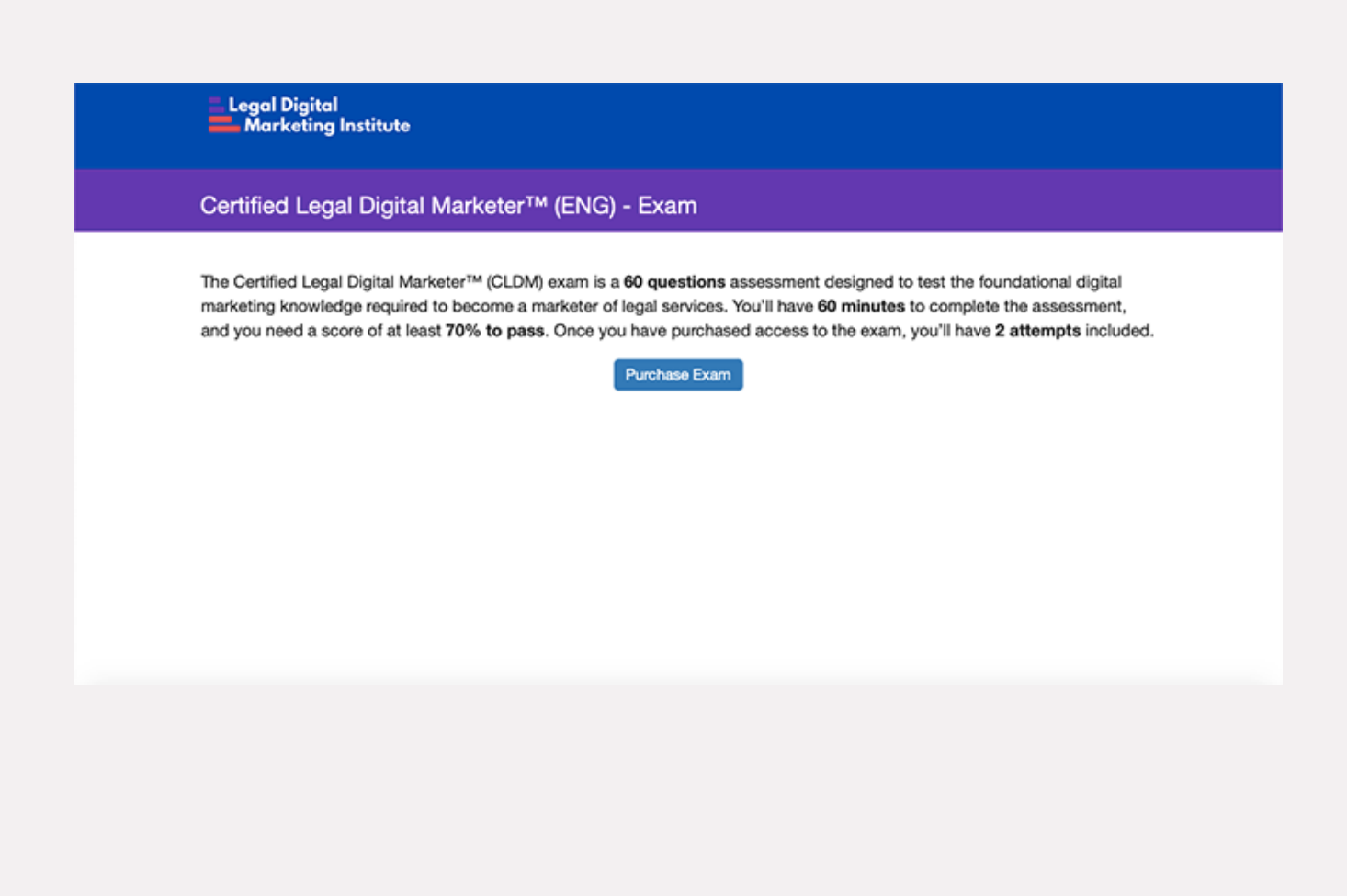

# Step 2

Proceed to make the payment. Once processed successfully you will be redirected to the exam registration page.

| e Land Rade                                                | Pay with card       |       |  |
|------------------------------------------------------------|---------------------|-------|--|
| Certified Legal Digital Marketer™ (ENG) - Exam<br>\$177.00 | Email               |       |  |
|                                                            |                     |       |  |
|                                                            | Card information    |       |  |
|                                                            | 1234 1234 1234 1234 | D 📑 🤹 |  |
|                                                            | MM/YY CVC           | -0    |  |
|                                                            | Name on card        |       |  |
|                                                            |                     |       |  |
|                                                            | Country or region   |       |  |
|                                                            | Mexico              | ~     |  |
|                                                            |                     |       |  |
| Powered by stripe Terms Privacy                            | Pay \$177.00        |       |  |
|                                                            |                     |       |  |
|                                                            |                     |       |  |
|                                                            |                     |       |  |
|                                                            |                     |       |  |

## Step 3

Once your registration is completed you will be redirected immediately to the exam.

| Legal Digital<br>Marketing Institute |                             |  |
|--------------------------------------|-----------------------------|--|
| Register for Certified Legal Digi    | ital Marketer™ (ENG) - Exam |  |
|                                      |                             |  |
| First name*                          |                             |  |
| Last name*                           |                             |  |
| Email address*                       |                             |  |
| LDMI ID*                             |                             |  |
|                                      | Register                    |  |
|                                      |                             |  |
|                                      |                             |  |
|                                      |                             |  |
|                                      |                             |  |
|                                      |                             |  |
|                                      |                             |  |

### **Important Notes**

- Once you have completed your exam, the result page will follow immediately.
- The exam results will be recorded within the exam platform and will be sent directly to us for review.
- If you pass your exam, you will receive a congratulatory email from us with the next step in the certification process.
- Once you have purchased the exam, you will receive an email with a **unique link**. This link will give you direct access to the exam and to the second attempt if necessary. After the second attempt the link will expire.
- If you have any more questions regarding the exam process, please contact us at **support@legaldminstitute.org**.